**Computer Setup** 

ユーザ ガイド

© Copyright 2007 Hewlett-Packard Development Company, L.P.

Windows は米国 Microsoft Corporation の米 国およびその他の国における登録商標で す。Bluetooth はその所有者が所有する商標 であり、使用許諾に基づいて Hewlett-Packard Company が使用しています。Intel は、米国 Intel Corporation またはその子会社 の米国およびその他の国における商標また は登録商標です。AMD、AMD Arrow ロゴ、 およびこれらの組み合わせは、Advanced Micro Devices, Inc.の商標です。Java は、米 国 Sun Microsystems, Inc.またはその他の国 における商標です。

本書の内容は、将来予告なしに変更される ことがあります。HP製品およびサービスに 関する保証は、当該製品およびサービスに 付属の保証規定に明示的に記載されている ものに限られます。本書のいかなる内容 も、当該保証に新たに保証を追加するもの ではありません。本書に記載されている製 品情報は、日本国内で販売されていないも のも含まれている場合があります。本書の 内容につきましては万全を期しております が、本書の技術的あるいは校正上の誤り、 省略に対して責任を負いかねますのでご了 承ください。

改訂第1版:2007年3月

初版: 2007年1月

製品番号:419703-292

#### 製品についての注意事項

このユーザ ガイドでは、ほとんどのモデルに共通の機能について説明します。一部の機能は、お使いのコンピュータでは使用できない場合があります。

# 目次

#### 1 [Computer Setup]の開始

#### 2 [Computer Setup]の使用

| [Computer Setup]での移動および選択   | 3 |
|-----------------------------|---|
| [Computer Setup]の工場出荷時設定の復元 | 4 |

#### 3 [Computer Setup]のメニュー

| [File](ファイル)メニュー                               | . 6 |
|------------------------------------------------|-----|
| [Security](セキュリティ)メニュー                         | . 7 |
| [Diagnostics](診断)メニュー                          | . 8 |
| [System Configuration] (システム コンフィギュレーション) メニュー | . 9 |
|                                                |     |

| 索引1 | 11 |
|-----|----|
|-----|----|

## 1 [Computer Setup]の開始

[Computer Setup]は、プリインストールされた ROM ベースのユーティリティで、オペレーティング システムが動作しない場合やロードしない場合にも使用できます。

注記: このガイドに記載されている[Computer Setup]のメニュー項目の一部は、機種によってはサポートされない場合があります。

注記: [Computer Setup]ではポインティング デバイスを使用できません。項目間を移動した り項目を選択したりするには、キーボードを使用してください。

**注記**: [Computer Setup]では、USB レガシー サポート機能が有効な場合にのみ USB 接続された外付けキーボードを使用できます。

[Computer Setup]を開始するには、以下の手順で操作します。

- 1. コンピュータの電源を入れるか、再起動します。
- Windows®が起動する前の、画面の左下隅に[F10=ROM Based Setup]メッセージが表示されている間に、f10 を押します。

# 2 [Computer Setup]の使用

### [Computer Setup]での移動および選択

[Computer Setup]の情報および設定は、[File](ファイル)、[Security](セキュリティ)、[Diagnostics] (診断)、[System Configuration](システム コンフィギュレーション)の 4 つのメニューからアクセス できます。

1. コンピュータの電源を入れるか再起動し、画面の左下隅に[F10=ROM Based Setup]メッセージが 表示されている間に f10 キーを押して、[Computer Setup]を起動します。

[Computer Setup]は Windows ベースではないため、マウスやタッチパッドには対応していません。項目間の移動および項目の選択は、キーを押して行います。

- メニューまたはメニュー項目を選択するには、矢印キーを使用します。
- 項目を選択するには、enter キーを押します。
- 開いているダイアログボックスを閉じて[Computer Setup]のメイン画面に戻るには、esc キ ーを押します。
- ヘルプを表示する場合は、f1 キーを押します。
- 表示言語を変更する場合は、f2 キーを押します。
- 2. [File]、[Security]、[Diagnostics]、または[System Configuration]メニューを選択します。
- 3. 次のどちらかの方法で[Computer Setup]を終了します。
  - 設定を保存せずに[Computer Setup]を終了するには、矢印キーを使用して[File]→[Ignore Changes and Exit](設定を変更せずに終了)の順に選択してから、 画面の説明に沿って操 作します。
  - 入力した設定を保存してから[Computer Setup]を終了するには、矢印キーを使用して[File]
     →[Save Changes and Exit](設定を保存して終了)の順に選択してから、 画面の説明に沿って操作します。

選択または設定した内容は、コンピュータの再起動時に有効になります。

### [Computer Setup]の工場出荷時設定の復元

[Computer Setup]のすべての設定を工場出荷時の設定に戻すには、以下の手順で操作します。

- 1. コンピュータの電源を入れるか再起動し、画面の左下隅に[F10=ROM Based Setup]メッセージが 表示されている間に f10 キーを押して、[Computer Setup]を起動します。
- 矢印キーを使用して[File] (ファイル) → [Restore defaults] (デフォルトに設定) の順に選択 し、enter キーを押します。
- 3. 確認ダイアログ ボックスが表示されたら、f10 キーを押します。
- 入力した設定を保存してから[Computer Setup]を終了するには、矢印キーを使用して[File]→[Save Changes and Exit](設定を保存して終了)の順に選択してから、 画面の説明に沿って操作しま す。

選択または設定した内容は、コンピュータの再起動時に有効になります。

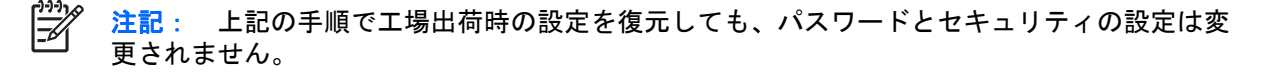

# 3 [Computer Setup]のメニュー

以下のメニュー一覧では、[Computer Setup]のオプションの概要を示します。

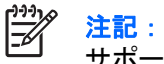

注記: この章に記載されている[Computer Setup]のメニュー項目の一部は、機種によっては サポートされない場合があります。

### [File] (ファイル) メニュー

| オプション                               | 設定内容                                                                                                |
|-------------------------------------|----------------------------------------------------------------------------------------------------|
| System information(システム情報)          | <ul> <li>コンピュータおよびバッテリの識別情報を表示します</li> </ul>                                                        |
|                                     | <ul> <li>プロセッサ、キャッシュおよびメモリ サイズ、システム<br/>ROM、ビデオのリビジョン、キーボード コントローラ<br/>のバージョンの仕様情報を表示します</li> </ul> |
| Restore defaults(デフォルト設定に戻す)        | [Computer Setup]の設定を工場出荷時の設定に戻します (こ<br>のコマンドを使用して工場出荷時の設定を復元しても、パス<br>ワードおよびセキュリティ関連の設定は変更されません)   |
| Ignore changes and exit(設定を変更せずに終了) | そのセッションで行った変更をキャンセルします。次に<br>[Computer Setup]を終了し、コンピュータを再起動します                                     |
| Save Changes and Exit(設定を保存して終了)    | そのセッションで行った変更を保存します。次に[Computer<br>Setup]を終了し、コンピュータを再起動します。保存した変<br>更は、コンピュータが再起動されると有効になります       |

### [Security] (セキュリティ) メニュー

| オプション                                | 設定内容                                                                                                    |
|--------------------------------------|----------------------------------------------------------------------------------------------------|
| Setup password(セットアップパスワード)          | セットアップ パスワードを入力、変更、または削除します                                                                                                    |
| Power-On password(電源投入時パスワード)        | 電源投入時パスワードを入力、変更、または削除します                                                                                                    |
| Password options(パスワード オプション)        | • 厳重なセキュリティを有効/無効にします                                                                                                    |
|                                      | <ul> <li>コンピュータ再起動時のパスワード要求を有効/無効にします</li> </ul>                                                                                                    |
| DriveLock passwords (ドライブロック パスワード)  | <ul> <li>システム内のハードドライブおよび外付けマルチベイ内のハードドライブの DriveLock(ドライブロック)を有効/無効にします</li> </ul>                                                                             |
|                                      | <ul> <li>DriveLock の user password (ユーザ パスワード) また<br/>は master password (マスタ パスワード) を変更します</li> </ul>                                                           |
|                                      | <ul> <li>注記: DriveLock の設定を操作するには、コンピュータの電源を入れて(再起動ではなく)[Computer Setup]を起動する必要があります</li> </ul>                                                                 |
| Smart Card security(スマート カード セキュリティ) | スマート カードおよび Java <sup>™</sup> Card の電源投入時認証を有効/<br>無効にします                                                                                                    |
|                                      |                                                                                                    |
|                                      | <mark>注記</mark> : この設定を変更するには管理者パスワード<br>が必要です<br>-                                                                                                    |
| TPM Embedded Security(TPM 内蔵セキュリティ)  | TPM(Trusted Platform Module)内蔵セキュリティのサポー<br>トを有効/無効にして、Embedded Security for ProtectTools の<br>所有者機能への不正なアクセスからコンピュータを保護しま<br>す。詳しくは、ProtectTools のヘルプを参照してください |
|                                      | <sup>かか</sup> <mark>注記</mark> : この設定を変更するにはセットアップパス     ワードが必要です                                                                                                |
| System IDs(システム ID)                  | コンピュータの、ユーザ定義の Asset Tracking Number(ア<br>セット タグ)および Ownership Tag(オーナーシップ タグ)<br>を入力します                                                                        |
| Disk Sanitizer(ディスク クリーナ)            | メイン ハードドライブにあるすべてのデータを消去するディ<br>スク クリーナを実行します。次のオプションがあります                                                                                                    |
|                                      | • Fast(高速): 消去サイクルを 1 度実行します                                                                                                    |
|                                      | • Optimum(最適):消去サイクルを3度実行します                                                                                                    |
|                                      | <ul> <li>Custom (カスタム): 消去サイクルの実行回数を一覧から選択できます</li> </ul>                                                                                                    |
|                                      | ▲ 注意: ディスク クリーナを実行すると、メインハードドライブのデータは完全に消去されます                                                                                                    |

### [Diagnostics] (診断) メニュー

| オプション                                               | 設定內容                                                            |
|-----------------------------------------------------|-----------------------------------------------------------------|
| Hard Drive Self-Test options(ハードドライブの自己診断オプ<br>ション) | システム上のハードドライブまたはオプションのマルチベイ<br>ハードドライブに対する包括的な自己診断テストを実行しま<br>す |
| Memory Check(メモリ チェック)                              | システム メモリの包括的なチェックを実行します                                         |
| Startup Check(スタートアップ チェック)(一部のモデルの<br>み)           | コンピュータを起動するために必要なシステム コンポーネン<br>トを確認します                         |

# [System Configuration] (システム コンフィギュレーション) メニュー

注記: 下記のシステム コンフィギュレーション メニューの一部は、モデルによってはサポートされない場合があります。

| オプション                         | 設定內容                                                                                                    |
|-------------------------------|----------------------------------------------------------------------------------------------------|
| Language(言語)(または f2 キーを押す)    | [Computer Setup]の言語を変更します                                                                                                    |
| Boot options(ブート オプション)       | <ul> <li>起動時の f9、f10 および f12 の遅延(キー入力を待つ時間)を設定します</li> </ul>                                                                                   |
|                               | ● CD-ROM からのブートを有効/無効にします                                                                                                    |
|                               | <ul> <li>フロッピーディスクのブートを有効/無効にします</li> </ul>                                                                                                    |
|                               | <ul> <li>内蔵ネットワーク アダプタからのブートを有効/無効にし、ブート モード(PXE または RPL)を設定します</li> </ul>                                                                     |
|                               | <ul> <li>マルチブートを有効/無効にします。マルチブートはシス<br/>テム内のブート可能なほとんどのデバイスのブート順序<br/>を設定できます</li> </ul>                                                       |
|                               | • Express Boot ポップアップの遅延を秒単位で設定します                                                                                                    |
|                               | • ブート順序を設定します                                                                                                    |
| Device configurations(デバイス設定) | • fn キーと左側の ctrl キーの機能を入れ替えます                                                                                                    |
|                               | <ul> <li>起動時に複数の標準ポインティング デバイスを有効/無効にします (通常標準ではないポインティング デバイスを、起動時に1つだけ有効にする場合は、[Disable] (無効)を選択します)</li> </ul>                              |
|                               | <ul> <li>USB レガシー サポート機能を有効/無効にします。USB<br/>レガシー サポートを有効にすると、次のことが可能にな<br/>ります</li> </ul>                                                       |
|                               | <ul> <li>Windows オペレーティング システムが実行されて<br/>いなくても[Computer Setup]で USB 対応キーボー<br/>ド、マウス、およびハブを使用できます</li> </ul>                                   |
|                               | <ul> <li>コンピュータや別売のドッキング デバイス(一部のモデルのみ)の USB ポートに接続されているハードドライブ、フロッピーディスク ドライブ、およびオプティカル ドライブなどのブート可能な USB デバイスからコンピュータを起動することができます</li> </ul> |
|                               | <ul> <li>パラレル ポートのモード(EPP(拡張パラレル ポート)、標準、双方向、ECP(拡張機能ポート))を選択します</li> </ul>                                                                    |
|                               | • BIOS DMA データ転送を有効/無効にします                                                                                                    |
|                               | <ul> <li>外部電源使用時のシステムのファンを有効/無効にします</li> </ul>                                                                                                 |
|                               | <ul> <li>Intel®のデータ実行防止設定または AMD® PSAE の実行<br/>無効設定を有効/無効にします。実行防止または実行無効<br/>の設定を有効にすると、一部のウィルスのコード実行を</li> </ul>                             |

| オプション                                 | 設定内容                                                                                                    |
|---------------------------------------|----------------------------------------------------------------------------------------------------|
|                                       | プロセッサによって無効にできます。これにより、コン<br>ピュータの安全性が向上します                                                              |
|                                       | <ul> <li>LAN の省電力設定を有効/無効にします。LAN の省電力<br/>設定を有効にすると、LAN を使用していないときに電源<br/>を切ることにより電力を節約できます</li> </ul>  |
|                                       | • SATA ネイティブ モードを有効/無効にします                                                                               |
|                                       | • デュアル コア CPU を有効/無効にします                                                                                 |
|                                       | • セカンダリ バッテリの高速充電を有効/無効にします                                                                              |
|                                       | <ul> <li>ビットシフトまたは LBA 支援のどちらかの HDD 変換モ<br/>ードを選択します</li> </ul>                                          |
|                                       | <ul> <li>Windows を直接起動するアプリケーション起動ツールを<br/>有効/無効にします</li> </ul>                                          |
|                                       | <ul> <li>HP ロックアウトを有効/無効にします</li> </ul>                                                                  |
| Built-In Device Options(内蔵デバイス オプション) | • 内蔵無線 WAN デバイスの無線通信を有効/無効にします                                                                           |
|                                       | • 内蔵無線 LAN デバイスの無線通信を有効/無効にします                                                                           |
|                                       | <ul> <li>内蔵 Bluetooth®デバイスの無線通信を有効/無効にします</li> </ul>                                                     |
|                                       | <ul> <li>LAN/無線 LAN の切り替えを有効/無効にします。有効に<br/>すると、LAN が使用できない場合または切断されている<br/>場合に WLAN に切り替わります</li> </ul> |
|                                       | <ul> <li>電源オフ状態からの Wake on LAN の実行を有効/無効に<br/>します</li> </ul>                                             |
|                                       | • 周辺光センサを有効/無効にします                                                                                       |
| Port Options(ポート オプション)               | • シリアル ポートを有効/無効にします                                                                                     |
|                                       | • パラレル ポートを有効/無効にします                                                                                     |
|                                       | • フラッシュ メディア リーダーを有効/無効にします                                                                              |
|                                       | • USB ポートを有効/無効にします                                                                                      |
|                                       | 注意: USB ポートを無効にすると、アドバン<br>スト ポート レプリケータのマルチベイ デバイ<br>スおよび ExpressCard デバイスも無効になりま<br>す                  |
|                                       | <ul> <li>1394 ポートを有効/無効にします</li> </ul>                                                                   |
|                                       | • CardBus スロットを有効/無効にします                                                                                 |
|                                       | <ul> <li>ExpressCard スロットを有効/無効にします</li> </ul>                                                           |
|                                       | <ul> <li>赤外線ポートを有効/無効にします</li> </ul>                                                                     |
|                                       | • オプティカル ディスク ドライブを有効/無効にします                                                                             |
|                                       | • ネットワーク コントローラを有効/無効にします                                                                                |

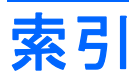

#### С

[Computer Setup]
[Diagnostics] (診断) メニュ
— 8
[File] (ファイル) メニュー 6
[Security] (セキュリティ) メニ
ュー 7
[System Configuration] (システム コンフィギュレーション)
メニュー 9
アクセス 1
移動および選択 3
工場出荷時設定の復元 4
使用 2

#### D

[Diagnostics](診断)メニュー 8 Disk Sanitizer(ディスク クリー ナ) 7 DriveLock password(ドライブロ ック パスワード) 7

#### F

[File] (ファイル) メニュー 6

#### L

Language (言語)、[Computer Setup]の変更 9 LAN の省電力設定 10

#### Μ

Memory Check(メモリ チェッ ク) 8

#### Ρ

Power-On password (電源投入時 パスワード) 7

#### S

[Security] (セキュリティ) メニュ 一 7 Smart Card security (スマートカ ードセキュリティ) 7 Startup Check (スタートアップチ ェック) 8 [System Configuration] (システム コンフィギュレーション) メニュ - 9 System information (システム情 報) 6

#### U

USB レガシー サポート 1,9

<mark>け</mark> 厳重なセキュリティ 7

#### し

システム ファン 9 実行無効設定 10

#### せ

セットアップ ユーティリティ [Diagnostics] (診断) メニュ ー 8 [File] (ファイル) メニュー 6 [Security] (セキュリティ) メニ ュー 7 [System Configuration] (システ ム コンフィギュレーション) メニュー 9 アクセス 1

#### ٤

ドライブ、ブート順序 9

#### は

ハードドライブのテスト 8

#### パスワード 7 パラレル ポートのモード 9

<mark>ふ</mark> ブートオプション 9 ブート順序 9

#### <mark>れ</mark> レガシー サポート、USB 1, 9

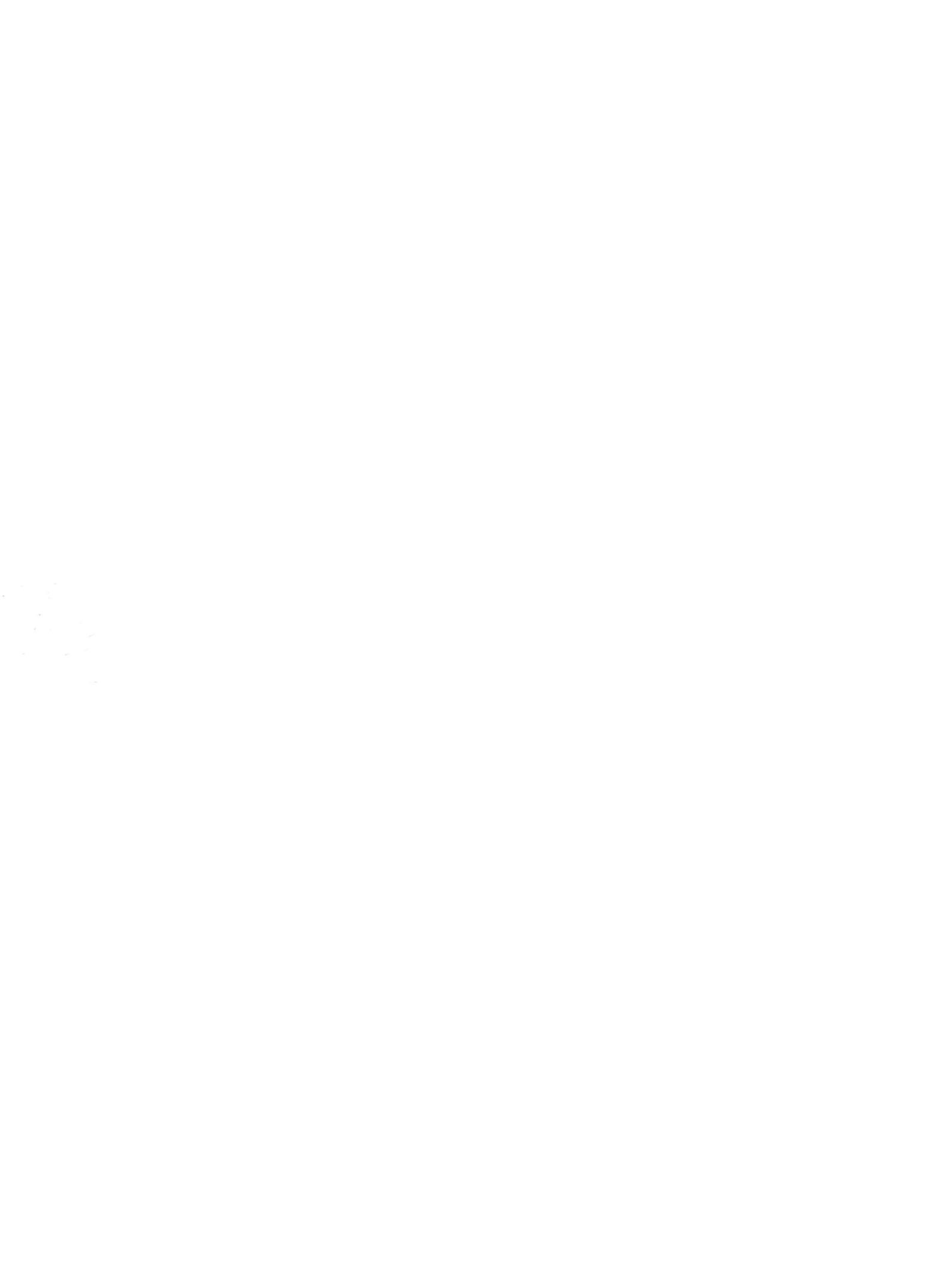